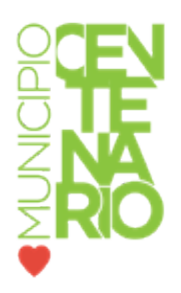

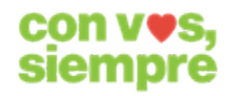

## PASOS PARA INGRESAR UN VISADO DE PLANOS MEDIANTE AUTOGESTION

- 1. Ingresar en el sitio web "Municipalidad de Centenario". (https://centenario.gov.ar/tramitesonline)
- 2. Ingresar al sistema de "Autogestion" colocando su usuario y contraseña.

|        | MUNICIPALIDAD DE CENTENARIO                                                         |                                                                        |  |  |  |
|--------|-------------------------------------------------------------------------------------|------------------------------------------------------------------------|--|--|--|
|        | Nombre de usuario                                                                   | Contraseña                                                             |  |  |  |
|        | ENT                                                                                 | RAR                                                                    |  |  |  |
|        | ¿NO POSEE USUA<br>Olvidó su C                                                       | RIO? REGISTRARSE                                                       |  |  |  |
|        | CONSULTAR ESTADO                                                                    | DE DEUDA PERSONAL                                                      |  |  |  |
|        | CONSULTAR DEU                                                                       | DA POR DOMINIO                                                         |  |  |  |
| $\leq$ | Si tiene problemas con su usuario (<br>Autogestión deberá comunicarse<br>través de: | o dudas con respecto al sistema de<br>al área de Cómputos y Sistemas a |  |  |  |
| ₹R()   | Correo electrónico: autogestionce<br>Teléfonos: (0299) 155464777 / (0299)           | ntenario@gmail.com<br>) 154084996                                      |  |  |  |
|        | De Lunes a Viernes de 8 - 13 hs.                                                    |                                                                        |  |  |  |

- 3. Seleccionar en el menú "Visado de planos".
- 4. Presionar "Solicitud".

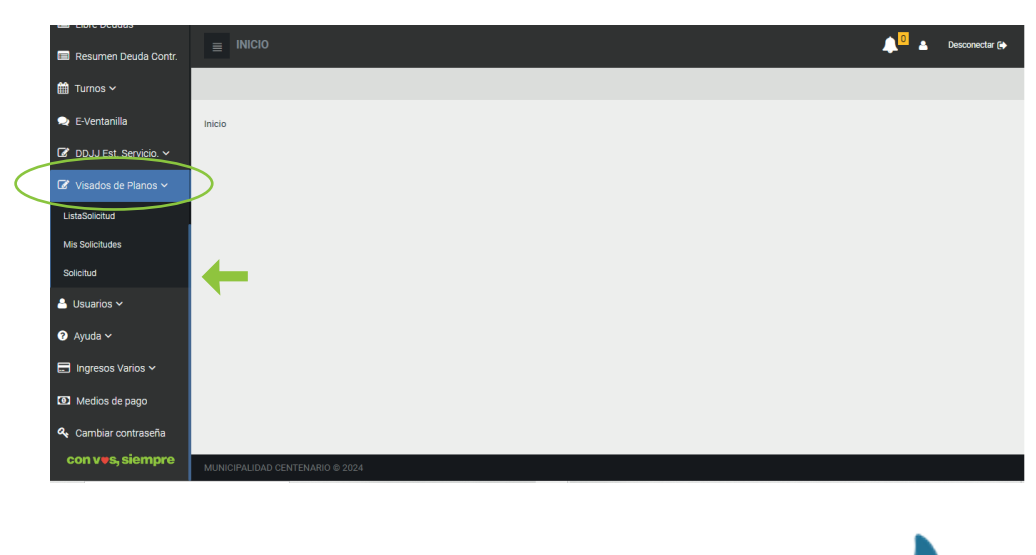

Int. Pons & Gral. San Martín, Int. Pons 245, Q8309

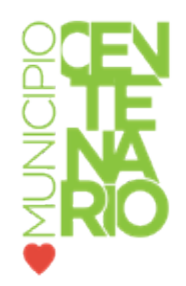

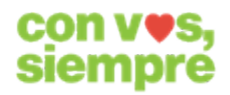

5. Completar "Solicitud de visado de planos" con los datos requeridos. (Los que no estén Autocompletado) del propietario. (Los \* son obligatorios).

| Datos del/los Propietario/s                        |
|----------------------------------------------------|
| Nro. Documento Nombre y apellido                   |
| Fec. Nacimiento * Edad Sexo * Correo electrónico * |
| dd/mm/aaaa 🗂 0 Selecciona ✓                        |
| Teléfono * Provincia * Localidad *   Seleccionar ✓ |
| Calle * Nro * Piso                                 |
|                                                    |
| Dpto                                               |
|                                                    |

6. En "Planilla de visado de planos" completo los datos sobre el visado a presentar (Tipo de plano, lote, mza, etc).

| Planilla de Visados de Planos | S              |                        |
|-------------------------------|----------------|------------------------|
| Tipo de Plano *               | Lote *         | Manzana *              |
| Conforme a Obra               |                |                        |
|                               |                |                        |
| Barrio *                      | Nomenclatura * | Dirección de la obra * |
|                               |                |                        |

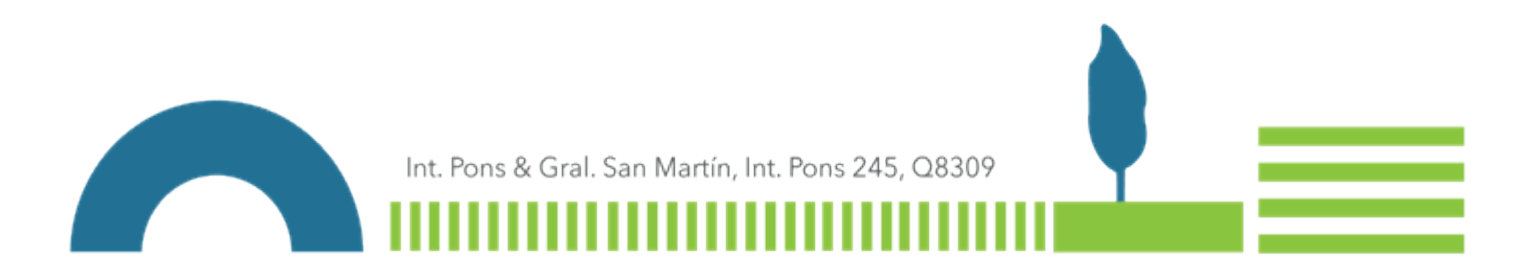

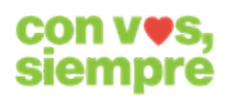

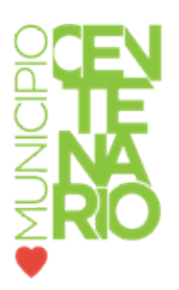

7. Finalmente se completa los datos del profesional.

| Nro. Documento * Nombre y ap | ellido *             |            |  |
|------------------------------|----------------------|------------|--|
| Matricula *                  | Correo electrónico * | Teléfono * |  |
|                              |                      |            |  |
| Provincia *                  | Localidad *          | Calle *    |  |
| Seleccionar                  | ~                    |            |  |
| Nro *                        | Piso                 | Dpto       |  |
|                              |                      |            |  |
| Observaciones                |                      |            |  |
| * Campos obligatorios.       |                      |            |  |
|                              | PRESENTAR            |            |  |
|                              |                      |            |  |

- 8. Una vez completado todos los datos presionamos el botón "Presentar".
- 9. Automáticamente en la pantalla nos mostrara las presentaciones realizadas y los diferentes estados.

| Opcion                                                | nes              |                           |                        |               |                  |                 |   |                      |                       |                    |           |          |          |
|-------------------------------------------------------|------------------|---------------------------|------------------------|---------------|------------------|-----------------|---|----------------------|-----------------------|--------------------|-----------|----------|----------|
| Desdęz9/octubre/2024 Mastajos/noviembre/2024 M Buscar |                  |                           |                        |               |                  |                 |   |                      |                       |                    |           |          |          |
| Solicitu                                              | des              |                           |                        |               |                  |                 |   |                      |                       |                    |           |          |          |
| N° Fec<br>Cre                                         | cha de<br>eación | Nombre del<br>Propietario | DNI del<br>Propietario | Tipo de Plano | Lote Manzana Bar | rio Nomenclatur | a | Dirección de la obra | Nombre<br>Profesional | DNI<br>Profesional | Estado    |          |          |
| 8                                                     |                  |                           |                        |               |                  |                 |   |                      |                       |                    | RECHAZADO | Cam viar | Ver Nota |
| 9                                                     |                  |                           |                        |               |                  |                 |   |                      |                       |                    | APROBADO  | Cam iar  | Ver Nota |
| 10                                                    |                  |                           |                        |               |                  |                 |   |                      |                       |                    | GENERADO  | Cam iar  | Ver Nota |
|                                                       |                  |                           |                        |               |                  |                 |   |                      |                       |                    | _         |          |          |

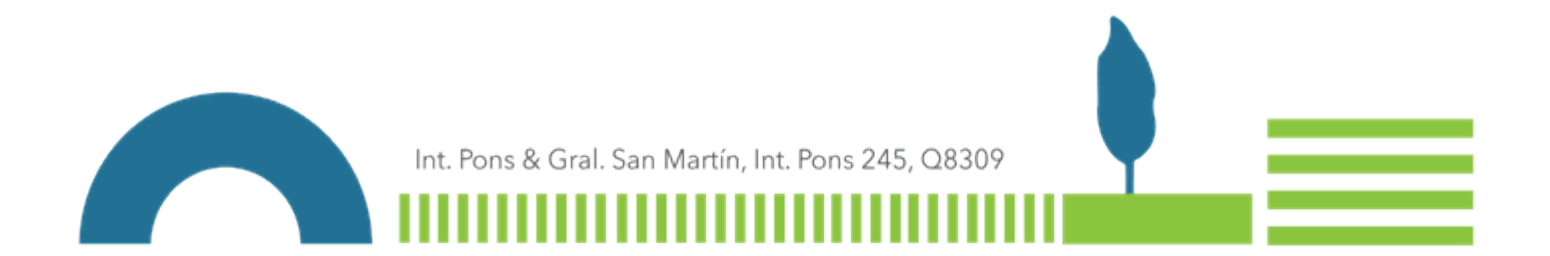

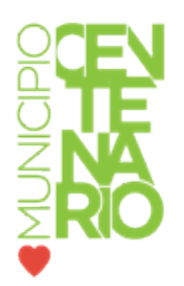

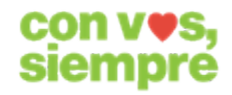

10. Al presionar "Ver" se descarga un archivo en formato PDF de dicha presentación.

| Ор  | ciones                                                 |                           |                        |               |      |         |        |              |                      |                       |                    |          |          |
|-----|--------------------------------------------------------|---------------------------|------------------------|---------------|------|---------|--------|--------------|----------------------|-----------------------|--------------------|----------|----------|
| Des | Desdé29/octubre/2024 V Hastá05/noviembre/2024 V Buscar |                           |                        |               |      |         |        |              |                      |                       |                    |          |          |
| Lis | ta de Visados                                          |                           |                        |               |      |         |        |              |                      |                       |                    |          |          |
| N   | <sup>o</sup> Fecha de<br>Creación                      | Nombre del<br>Propietario | DNI del<br>Propietario | Tipo de Plano | Lote | Manzana | Barrio | Nomenclatura | Dirección de la obra | Nombre<br>Profesional | DNI<br>Profesional | Estado   |          |
|     |                                                        |                           |                        |               |      |         |        |              |                      |                       |                    | GENERADO | Ver      |
|     |                                                        |                           |                        |               |      |         |        |              |                      |                       |                    |          | $\smile$ |
|     |                                                        |                           |                        |               |      |         |        |              |                      |                       |                    |          |          |
|     |                                                        |                           |                        |               |      |         |        |              |                      |                       |                    |          |          |

"UNA VEZ FINALIZADO EL TRÁMITE, LA DIRECCIÓN CORRESPONDIENTE SE ENCARGARÁ DEL SEGUIMIENTO DEL MISMO. LAS MODIFICACIONES SERÁN ENVIADAS POR CORREO ELECTRÓNICO."

EN CASO DE TENER ALGUNA CONSULTA RESPECTO A LOS VISADOS

DEBERÁ COMUNICARSE CON EL SECTOR DE OBRAS PARTICULARES

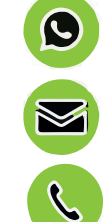

299-4083514

direccionop.mc@gmail.com

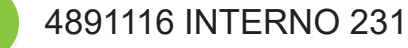

Int. Pons & Gral. San Martín, Int. Pons 245, Q8309